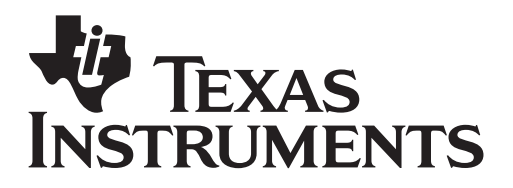

Materials: Activity Sheets, TI-Nspire handhelds

### Is It or Isn't It Proportional

For each situation, create a table. Using your TI-Nspire handheld, enter data in a spreadsheet, determine a linear regression, then graph the data. Determine which situations may be described as a proportional linear relationship, and which situations are examples of a non-proportional relationship.

### **Step-by-step directions**

For each situation, create a table using Lists and Spreadsheets. Create a graph from the data, then determine which situations may be described as a proportional linear relationship, and which situations are examples of non-proportional relationships. Instructions are listed below for the first situation, "Honey, I Shrunk the Kids."

 A. After turning on the TI-Nspire handheld, Choose Home and select 3. Lists and Spreadsheets. Press Enter or the Click Button

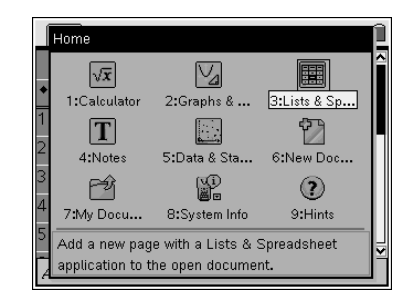

- B. Highlight the white space just to the right of A in column A, type the title of the domain in the given situation.
- C. While the space is still highlighted, press (menu) (1) to choose Menu, Action. Press the **RIGHT ARROW** on the navpad for **ACTION** choices.
- D. From this menu, highlight **2.Resize**, and press

|   | 1.1              | RAD AUTO REAL   |   |   |   |   |    |
|---|------------------|-----------------|---|---|---|---|----|
|   | A <sub>age</sub> | B <sub>cm</sub> | С | D | E | F | ^  |
| ٠ |                  |                 |   |   |   |   |    |
| 1 |                  |                 |   |   |   |   |    |
| 2 |                  |                 |   |   |   |   |    |
| 3 |                  |                 |   |   |   |   |    |
| 4 |                  |                 |   |   |   |   |    |
| 5 |                  |                 |   |   |   |   | ТЦ |
| - |                  |                 |   |   |   |   |    |

### TEXAS INSTRUMENTS

Is It or Isn't It Proportional

by: Beth Loughry Grade level: 8-12 Subject: mathematics Time required: 45 to 90 minutes

Materials: Activity Sheets, TI-Nspire handhelds

- E. With the entire column highlighted, press the right arrow on the navpad to widen the column. Make sure the entire text is visible, then press
  (2) and press (3).
- F. Highlight the white space just to the right of B in column B, type the range title for the given situation and press  $(\tilde{\tilde{m}})$
- *G.* Use the same procedure to widen column *B* as you used to widen Column *B*.
- H. You are now ready to enter data and functions in the cells of your Lists and Spreadsheets. Enter a function in Column B to calculate a resulting Y- (range) value for each X- (domain) value.
- *I.* Beginning in Cell A1, manually enter the given *x*-values.
- J. In column B, enter the indicated function that will calculate each Y- (Range) value. Functions are indicated by entering = followed by the function or operation. In the first described situation, relating age to the number of centimeters per year that humans decrease, the function would be entered as
- K. "'=0.06(age-30)." Each scenario will have a different function, but it will be entered in the same way.

L. Analyzing Data – Graph of "Honey, I Shrunk the Kids" data as an example

- 1. Use the shortcut (m) (1) to insert a new page in your document.
- 2. Choose 2:Add Graphs & Geometry
- 3. Press (menu) (3) (4) to choose Menu, 3:Graph Type, 4:Scatter Plot

|   | 1.1              | RAD           | RAD AUTO REAL |   |   |   |  |
|---|------------------|---------------|---------------|---|---|---|--|
|   | A <sub>age</sub> | B cm          | С             | D | Е | ^ |  |
| ٠ |                  | =.06*(age-30) |               |   |   |   |  |
| 1 | 35               | .3            |               |   |   |   |  |
| 2 | 42               | .72           |               |   |   |   |  |
| 3 | 57               | 1.62          |               |   |   |   |  |
| 4 | 61               | 1.86          |               |   |   |   |  |
| 5 | 83               | 3.18          |               |   |   |   |  |
|   |                  |               |               |   |   |   |  |

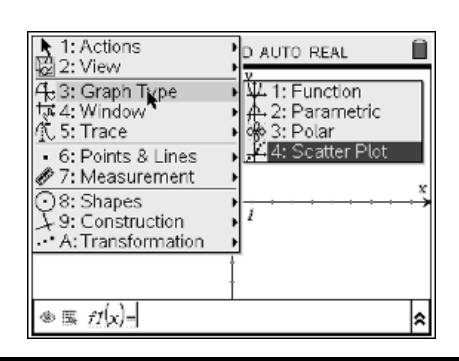

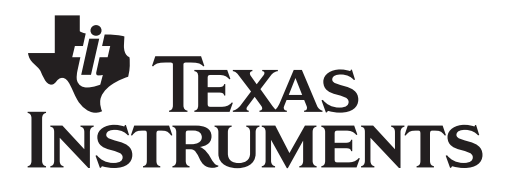

by: Beth Loughry Grade level: 8-12 Subject: mathematics Time required: 45 to 90 minutes

Materials: Activity Sheets, TI-Nspire handhelds

4. Press (2) to open the x-values, insure "age" is highlighted and press (2) (2)
5. Move to the right to highlight the y-values list, and press (2)
6. Select "cm," and press (2)

| 1.1 1.2    | RAD AUTO REAL |         |  |
|------------|---------------|---------|--|
| -20        | 9 V<br>2<br>2 | x<br>20 |  |
| ®≣s∄ x∈age | ▼ Y€ cm ▼     | \$      |  |

| 7. | Press  | menu (4) (9) to choose Menu, |  |
|----|--------|------------------------------|--|
| 4: | Windov | v, 9:Zoom – Data.            |  |

| 1: Tools                                                            | RAD AUTO REAL                                  |
|---------------------------------------------------------------------|------------------------------------------------|
| A+3: Graph Type                                                     | ţγ.                                            |
| रू 4: Window                                                        | 🛂 1: Window Settings                           |
| / <u>1,</u> 5:Trace                                                 | 2: Zoom - Box                                  |
| <ul> <li>6: Points &amp; Lines</li> <li>Ø 7: Measurement</li> </ul> | 9 3: Zoom – In<br>9 4: Zoom – Out              |
| ⊙8: Shapes<br>⊁9: Construction                                      | 坲 5: Zoom – Standard<br>균 6: Zoom – Ouadrant 1 |
| • A: Transformation                                                 | कें 7: Zoom – Üser                             |
|                                                                     | ⊕i 8: Zoom – Trig<br>Isi 9: Zoom – Data        |
| * ≣ s2 X€                                                           |                                                |

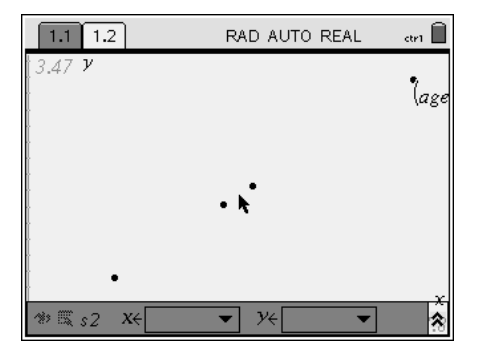

M. Analyzing Data – Linear Regression

Next, determine the regression equation for the set of data.

1. Press (to the left of the NavPad) to return to the spreadsheet.

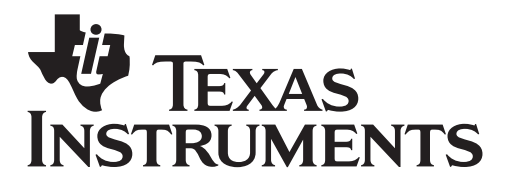

by: Beth Loughry Grade level: 8-12 Subject: mathematics Time required: 45 to 90 minutes

Materials: Activity Sheets, TI-Nspire handhelds

#### 2. Press (menu) (4)(1) to choose Menu, 4:Statistics, 1:Stat Calculations.

|                | 1: Actio | ons 🕨                 | RAD            | ) AUT            | O REAL              | -       | Î        |
|----------------|----------|-----------------------|----------------|------------------|---------------------|---------|----------|
| 1,3,           | 53: Data |                       |                | С                | D                   | Ε       | F        |
| $\overline{X}$ | 4: Stati | stics<br>tion Table ( | 1: St<br>2: Di | at Ca<br>Istribi | alculatio<br>utions | ons     | )<br>    |
| 1              | 35       | don rabie .           | 3: C           | onfid            | ence In             | tervals | <b>i</b> |
| 2              | 42       | [                     | 4: St<br>.72   | at le            | ests                | 1       |          |
| 3              | 57       |                       | 1.62           |                  |                     |         |          |
| 4              | 61       |                       | 1.86           |                  |                     |         |          |
| 5              | 83       |                       | 3.18           |                  |                     |         |          |
| A              | 1        |                       |                |                  |                     |         |          |

| 1: One-Variable Statistics                                                                                                    | TO RE                                | AL                          |     | Î |
|----------------------------------------------------------------------------------------------------|--------------------------------------|-----------------------------|-----|---|
| Cone-variable Statistics     Two-Variable Statistics     Si Linear Regression (mx+b)     tinear Regression (a+bx)     Si Median-Median Line     Gi Quadratic Regression     Quadratic Regression     Quartic Regression     Si Quartic Regression     A: Exponential Regression     B: Logarithmic Regression     C:Sinusoidal Regression     D:Logistic Regression (d=0) | C<br>alcula<br>utions<br>ence<br>sts | D<br>ations.<br>s<br>Interv | als |   |

4. The Linear Regression set up box will appear on the screen.

3. Press press  $\langle 3 \rangle$  to choose 3:Linear

*Regression* (mx + b)

a. Press the down arrow on the NavPad cursor control to choose ' age,' and press 
b. Press the (th) key to change to the Y-list. Press the down arrow key and choose 'cm.'
c. Press the (th) until OK is highlight and press the (f) button.

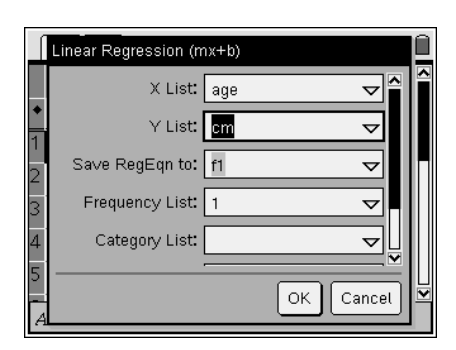

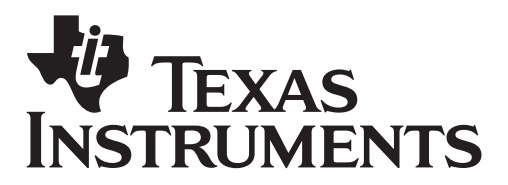

by: Beth Loughry Grade level: 8-12 Subject: mathematics Time required: 45 to 90 minutes

Materials: Activity Sheets, TI-Nspire handhelds

| ĺ | 1.1 1.2          | RAL             | RAD AUTO REAL |       |   |   |  |
|---|------------------|-----------------|---------------|-------|---|---|--|
|   | A <sub>age</sub> | B <sub>cm</sub> | С             | D     | E | F |  |
| ٠ |                  | =.06*(age-30)   |               | =LinR |   |   |  |
| 1 | 35               | .3              | Title         | Line  |   |   |  |
| 2 | 42               | .72             | Reg           | m*x   |   |   |  |
| 3 | 57               | 1.62            | m             | .06   |   |   |  |
| 4 | 61               | 1.86            | b             | -1.8  |   |   |  |
| 5 | 83               | 3.18            | r²            | 1.    |   |   |  |
| Z | )]   ="Lir       | near Regression | (mx+b)        | )"    |   |   |  |

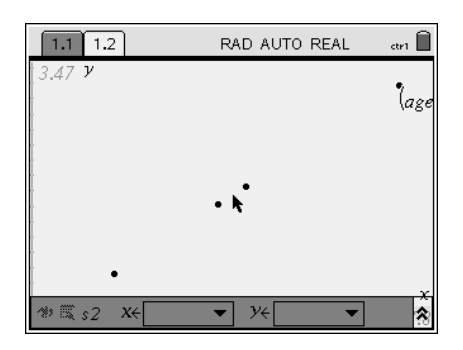

6. Press (menu)(3)(1) to choose Menu, 3:Graph Type, 1:Function.

5. Press  $\langle c_{m} \rangle$  is to return to the Graphs &

Geometry page.

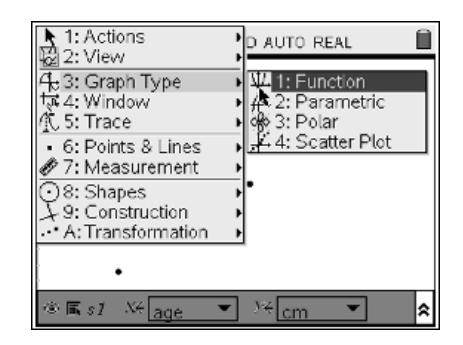

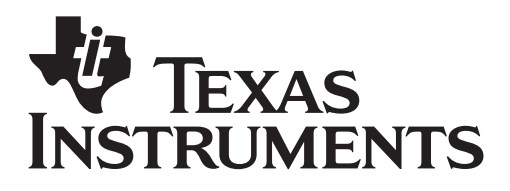

by: Beth Loughry Grade level: 8-12 Subject: mathematics Time required: 45 to 90 minutes

Materials: Activity Sheets, TI-Nspire handhelds

7. Press the  $\blacktriangle$  key so that the fl(x) appears in the Entry Line, and then press the  $\overleftarrow{abc}$  key to discover the Linear Regression that describes this data. Note the function on your Activity Sheet to compare with the functions which describe the other situations on the Activity Sheet.

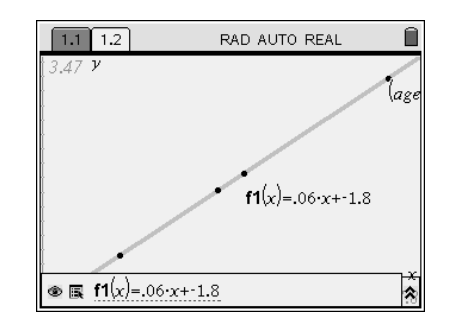

| 1.1 1.2        | RAD AUTO REAL    | arı 🗎          |
|----------------|------------------|----------------|
| -20            | 13.29 V<br>2<br> | <u>x</u><br>20 |
| $\ll f_2(x) =$ |                  | *              |

8. Press (menu) (4) (5) to choose Menu, 4: Window, 5: Standard. Sketch this graph on your Activity Sheet to compare with the graphs

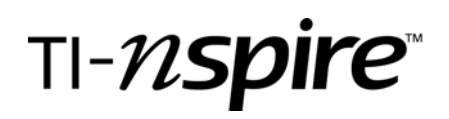

I. In the movie, "Honey, I Shrunk the Kids," Wayne Szalinski's invention shrunk his children and their friend to a size smaller than a blade of grass. Of course, the movie is fictional, but did you know that after a person turns 30 years of age, he or she shrinks about 0.06 centimeters per year? At that rate, how many centimeters shorter would a person be when he/she is 35, 42, 57, 61 and 83 years old? Create a function table of this data. (Astronauts spending long periods of time in space, "grow" while weightless.)

|                 | Shorte      | r after 30                      |
|-----------------|-------------|---------------------------------|
| Domain (x)- Age | Process     | Range (y) – centimeters shorter |
| n               | 0.06 (n-30) | f(n)                            |
|                 |             |                                 |
|                 |             |                                 |
|                 |             |                                 |
|                 |             |                                 |
|                 |             |                                 |

Sketch the graph of this relationship.

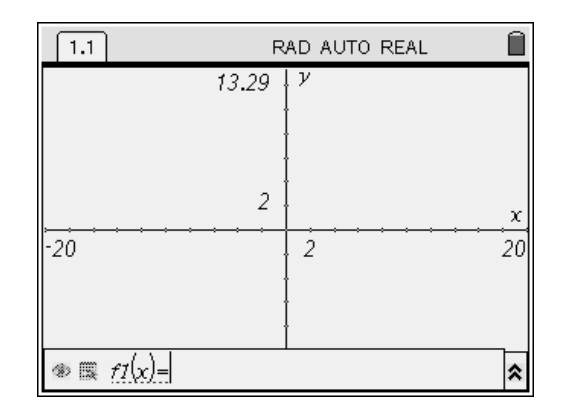

I. Is this linear relationship proportional or non-proportional?\_\_\_\_\_

Justify your answer, referring to both the function and the graph.

## TI-*nspire*™

Grade level: 8-12 Subject: mathematics Time required: 45 to 90 minutes

II. Have you ever noticed that you see lightning before you hear the thunder? That time difference can be used to estimate the distance in feet between you and a lightning strike. Create a function table with this data.

|                              | Lightning and T | hunder                       |
|------------------------------|-----------------|------------------------------|
| Domain (x) – Time in seconds | Process         | Range (y) – Distance in feet |
| n                            | 1,110n          | f(n)                         |
| 2                            |                 |                              |
| 5                            |                 |                              |
| 11                           |                 |                              |
| 16                           |                 |                              |
| 19                           |                 |                              |

II. When the lightning strike is one mile away from you, how many seconds will pass between the moment you see the lightning and the moment you hear the thunder?\_\_\_\_\_

Sketch the graph of this relationship.

| 1.1                  | RAD AUTO REAL                | Î              |
|----------------------|------------------------------|----------------|
| -20                  | 13.29 <sup>V</sup><br>2<br>2 | <u>x</u><br>20 |
| $\gg \equiv fI(x) =$ |                              | *              |

Is this linear relationship proportional or non-proportional?\_\_\_\_\_ Justify your answer.

# TI-*nspire*™

III. Most 16-year-olds have an accident during the first three months of having a driver's license. "Tailgating" is one common cause of these accidents. Determine the stopping distance in feet for a car traveling at various spends. Create a table of this data.

#### Velocity versus Stopping Distance

| Domain (x) – Velocity in MPH | Process    | Range (y) – Stopping distance in feet. |  |
|------------------------------|------------|----------------------------------------|--|
| n                            | 3.48n - 20 | f(n)                                   |  |
|                              |            |                                        |  |
|                              |            |                                        |  |
|                              |            |                                        |  |
|                              |            |                                        |  |
|                              |            |                                        |  |

Sketch the graph of this relationship.

| 1.1                | RAD AUTO REAL     |         |  |
|--------------------|-------------------|---------|--|
| -20                | 13.29 V<br>2<br>2 | ×<br>20 |  |
| 🕸 🏼 <u>f1(x)</u> = |                   | \$      |  |

III. Is this linear relationship proportional or non-proportional?\_\_\_\_\_\_ Justify your answer.

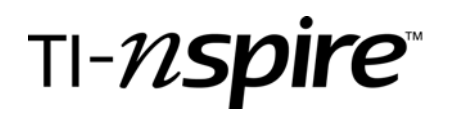

IV. A person's recommended weight is a function of his/her height. Complete the following function table showing the relationship of this data.

| fieldit vo. Recommended vergit |                      |                                                 |  |  |  |  |
|--------------------------------|----------------------|-------------------------------------------------|--|--|--|--|
| Domain (x) – Height in inches  | Process              | Range (y) – Recommended weight in pounds (lbs.) |  |  |  |  |
| n                              | <u>11(h-40)</u><br>2 | f(n)                                            |  |  |  |  |
| 60 inches (5 feet)             |                      |                                                 |  |  |  |  |
| 64 inches                      |                      |                                                 |  |  |  |  |
| 69 inches                      |                      |                                                 |  |  |  |  |
| 72 inches                      |                      |                                                 |  |  |  |  |
| 75 inches                      |                      |                                                 |  |  |  |  |

Height vs. Recommended Weight

Sketch the graph of this relationship.

| 1.1                               | RAD AUTO REAL     |         |  |
|-----------------------------------|-------------------|---------|--|
| -20                               | 13.29 V<br>2<br>2 | x<br>20 |  |
| $\oplus \prod_{f \in I} f_I(x) =$ |                   | *       |  |

IV. Is this linear relationship proportional or non-proportional?\_\_\_\_\_\_ Justify your answer.

### Assessment and evaluation

- *Examine the graph and the function notation that describes the relationship in each situation. How are they similar?*
  - *How are they different?*
- If a function describes a proportional relationship, what unique characteristic is evident?
- If a proportional relationship is graphed, what unique characteristic is evident on the graph?
- Create a valid proportion. Change the form of the relationship to function notation. Show your work.